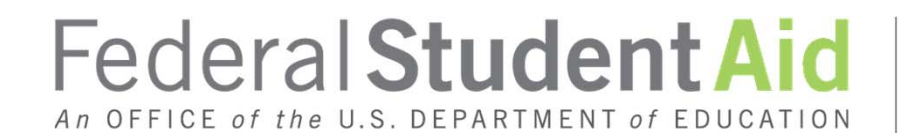

PROUD SPONSOR of the AMERICAN MIND™

### Session # 3 The Pell Improper Payment Report

David Rhodes & Holly Langer-Evans 2012

# **Training Objectives**

3

- Access and Run the Pell Grant Improper Payment Report
  - Create Roll Up Table and Analyze Results
  - Learn How to Access a Shared Report with Additional Categories

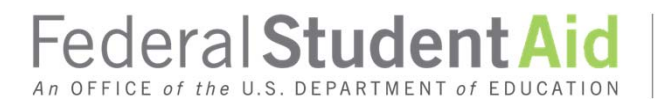

### The Process

### Preparation

- Upload
- Validate

### Analyze

Pell
 Improper
 Payment
 Report

### Guidelines

- 20 Records
- Establish A Baseline
- AVG ABS Pell Change
- AVG ABS EFC Change

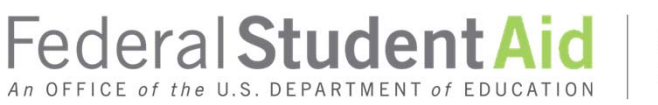

# Institutional Criteria

| Code | Description                                                                                                    | Documentation                                                           |
|------|----------------------------------------------------------------------------------------------------|-------------------------------------------------------------------------|
| A    | <ul> <li>Dependent</li> <li>Parent AGI \$40,001-\$75,000</li> <li>EFC &lt; COA</li> <li>IRS data retrieval ≠ 02</li> </ul>        | <ul> <li>Parent federal<br/>tax return</li> <li>Parent W2(s)</li> </ul> |
| В    | <ul> <li>Student estimated filer</li> <li>Student AGI \$1,001 - \$6,000</li> <li>EFC &lt; COA</li> <li>EFC ≠ auto zero</li> </ul> | <ul> <li>Federal tax<br/>return(s)</li> <li>W2(s)</li> </ul>            |
| С    | <ul> <li>Parent Taxes Paid / Parent AGI &gt; 35%</li> <li>IRS data retrieval ≠ 02</li> </ul>                                      | <ul> <li>Parent tax return</li> <li>Parent W2(s)</li> </ul>             |

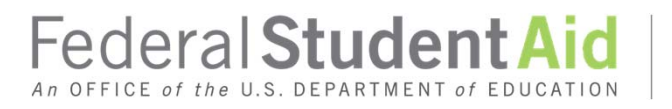

# Institutional Criteria

| Code | Description                                                                                                    | Documentation                                                 |
|------|----------------------------------------------------------------------------------------------------|---------------------------------------------------------------|
| D    | <ul> <li>Student Taxes Paid / Student AGI &gt; 35%</li> <li>IRS data retrieval ≠ 02</li> </ul>                        | <ul> <li>Student tax return</li> <li>Student W2(s)</li> </ul> |
| E    | <ul> <li>Dependent</li> <li>Pell eligible</li> <li>Parent AGI \$30,001 - \$70,000</li> <li>EFC ≠ auto zero</li> </ul> | <ul> <li>School forms V22<br/>and A35</li> </ul>              |
| F    | Emancipated minor                                                                                                    | Court records                                                 |

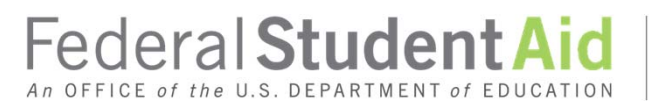

# Institutional Criteria

| Code | Description                                                                                                    | Documentation                                                 |
|------|----------------------------------------------------------------------------------------------------|---------------------------------------------------------------|
| G    | <ul> <li>Pell eligible</li> <li>Student AGI \$1,001 - \$2,000</li> <li>EFC &gt; 0</li> <li>IRS data retrieval ≠ 02</li> </ul>       | <ul> <li>Student tax return</li> <li>Student W2(s)</li> </ul> |
| Η    | <ul> <li>Independent</li> <li>Not member of a valid graduate student packaging group</li> <li>Parent AGI or Wages &gt; 0</li> </ul> | School form V02                                               |
| I    | <ul> <li>Independent solely due to claim<br/>support of dependent other than<br/>child</li> </ul>                                   | School form V02                                               |

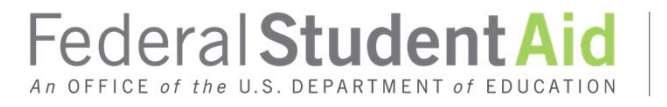

# Pell Improper Payment Report

# Access Report

Run Report

# Domain Tree Domains Domains

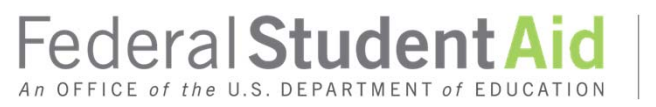

# Pell Improper Payment Report

Access Report
-Select OK
-Select Build A Report
-Select Run Icon

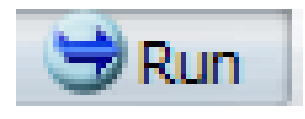

| <u>^</u> | Welcome to InfoAssist!<br>To get started, press Spacebar to close dialog. Tab to Build a report and<br>press<br>Enter Key.                                                             |
|----------|----------------------------------------------------------------------------------------------------|
|          | JAWS users must change the following settings:                                                                                                    |
|          | <ol> <li>Press Insert-Shift-V to open the Personalized Web Settings dialog.</li> <li>Arrow to each of the listed settings and press Spacebar to change<br/>them as follows:</li> </ol> |
|          | 1.Virtual Cursor: off     2.Graphics recognized by: Alt Attribute (This is the default.)     3.Buttons show using: title     4.Press Enter when done.                                  |
|          |                                                                                                    |
|          | ОК                                                                                                    |
|          |                                                                                                    |

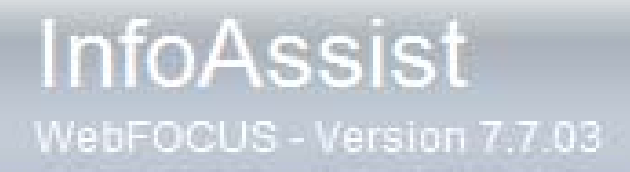

### **Getting Started**

🕑 Build a Report

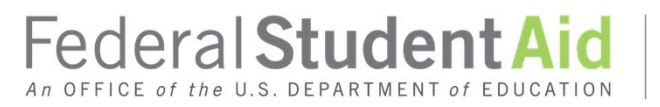

PROUD SPONSOR of the AMERICAN MIND™

x

### Pell Improper Payment Report

- Save Report to your hard drive -save as webpage, only (\*.htm, \*.html)
- Establish a Baseline for AVG ABS Pell Change and AVG ABS EFC Change

|                 |                 |                 | Grey Rib        | bon Bar                         |
|-----------------|-----------------|-----------------|-----------------|---------------------------------|
|                 |                 |                 |                 | 1                               |
| INST_VERIF_CRIT | EFC_CHANGE 🕎 AB | BS_EFC_CHANGE 🕎 | PELL_CHANGE 🕎 🛛 | ABS_PELL_CHANGE ISIR Categories |
| В               | 166             | 166             | 0               |                                 |
| AE              | 5717            | 5717            | -2400           |                                 |
| AE              | 1044            | 1044            | -1100           |                                 |
| ABEG            | 1144            | 1144            | -1200           |                                 |
| AE              | -2              | 2               | 50              |                                 |
| А               | -2822           | 2822            | 0               |                                 |
| С               | 0               | 0               | 0               |                                 |
| AE              | 2090            | 2090            | -2100           |                                 |
| В               | 3312            | 3312            | 0               |                                 |
| В               | -81             | 81              | 0               |                                 |
| A               | 327             | 327             | 0               |                                 |
| AB              | -1071           | 1071            | 0               |                                 |
| В               | 709             | 709             | 0               |                                 |
| AEG             | 181             | 181             | -100            |                                 |
| E               | 1               | 1               | 0               |                                 |
| E               | -376            | 376             | 300             |                                 |
| AE              | 5396            | 5396            | -2600           |                                 |
| В               | 588             | 588             | 0               |                                 |

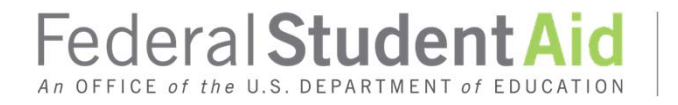

### Where to Start: Calculate ABS EFC And Pell AVG

- From the Ribbon Bar locate
   ABS\_PELL\_Change and select the down arrow.
   Select Calculate, Select AVG
  - From the Ribbon Bar, locate ABS\_EFC\_Change, and Select Calculate, select AVG

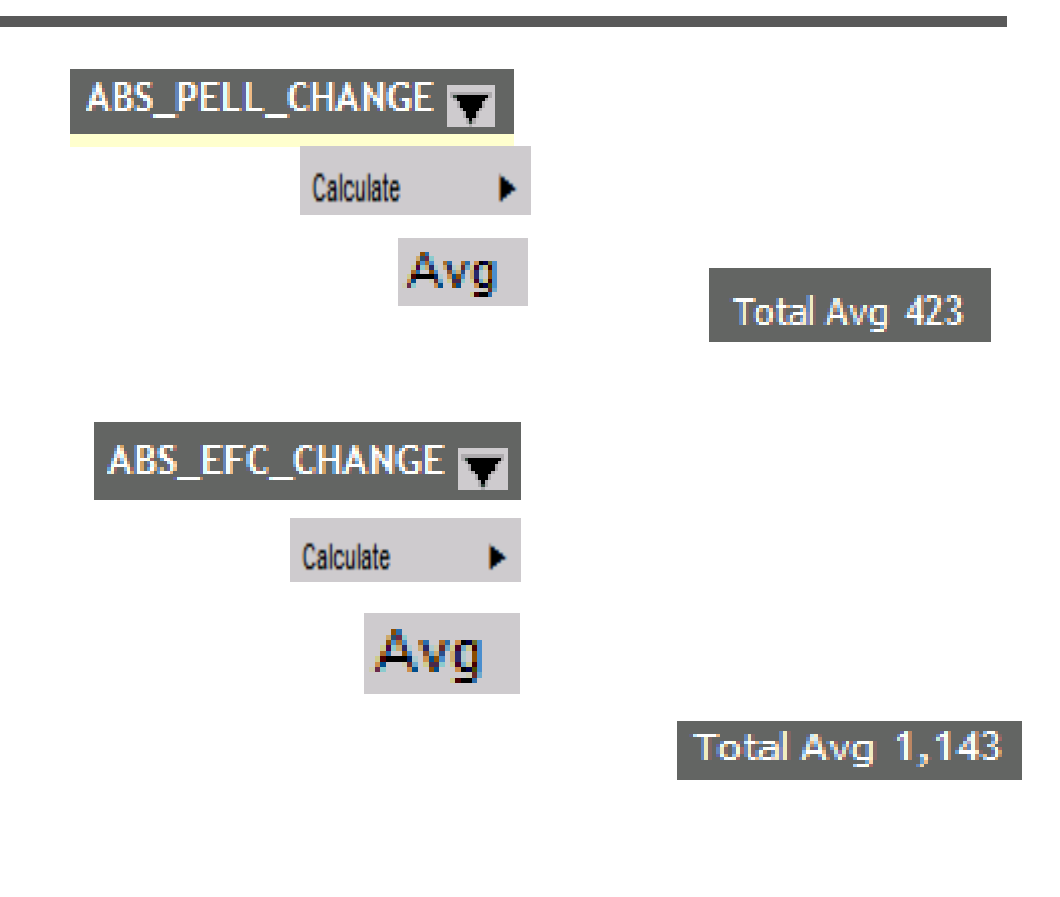

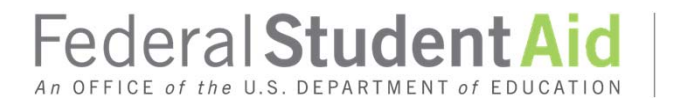

# Create A Roll Up Table

- From the Ribbon Bar locate *INST\_VERIF\_ CRIT* and *select* the *down arrow*
- From the Menu, select Roll Up, and then INST\_VERIF\_CRIT

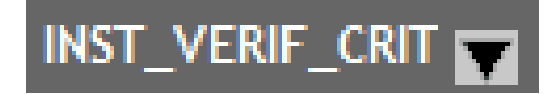

| Rollup           | •               |
|------------------|-----------------|
| Pivot (Cross Tab | Group By(COU)   |
| Hide Column      | EFC_I           |
| Freeze Column    | PELL_AWARD_I    |
| Grid Tool        | PAR_AGI_I       |
| Chart/Rollup Too | STUD_AGI_I      |
| Pivot Tool       | EFC CHANGE      |
| Show Records     | ABS_EFC_CHANGE  |
| Comments         | PELL_CHANGE     |
| Send as E-mail   | ABS_PELL_CHANGE |

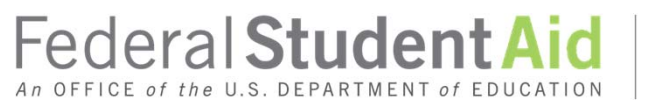

### Navigating the Roll up Table

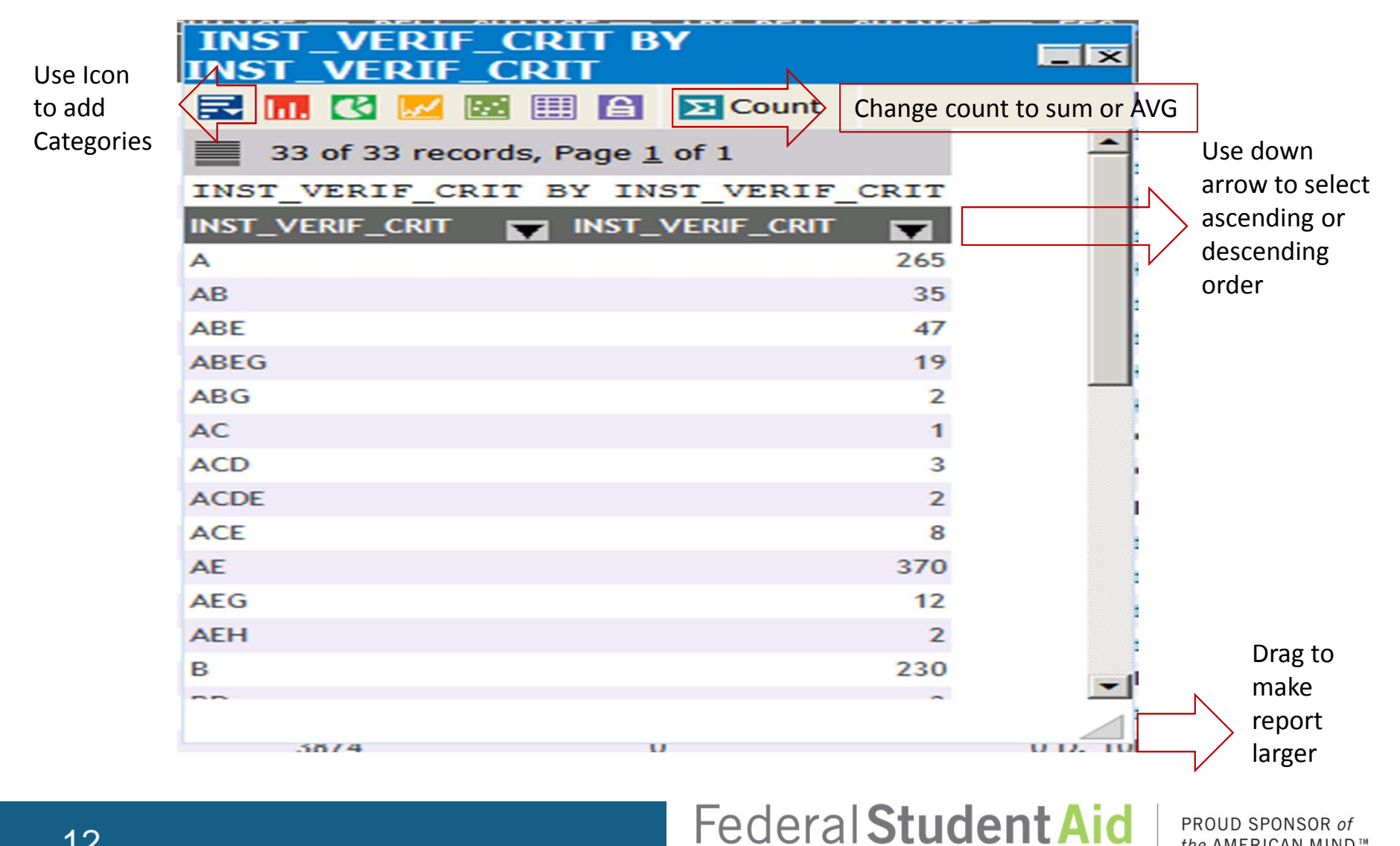

An OFFICE of the U.S. DEPARTMENT of EDUCATION

the AMERICAN MIND™

# Create A Roll Up Table

- Select the icon Click on Add Y select, ABS\_Pell\_Change
- Select the icon Click on Add Y Select, ABS\_EFC\_Change

| Add (Y)      |                    |
|--------------|--------------------|
|              | ParentUntaxed_I    |
| Export to    | ParentUntaxed_P    |
| Chart/Rollup | ParentUntaxed_Char |
| 1001         | ParentUntaxedChang |
|              | EFC_I              |
|              | PELL_AWARD_I       |
|              | PAR_AGI_I          |
| ì            | STUD_AGI_I         |
|              | √ INST_VERIF_CRIT  |
|              | EFC_CHANGE         |
|              | ABS_EFC_CHANGE     |
|              | PELL_CHANGE        |
|              | ABS_PELL_CHANGE    |

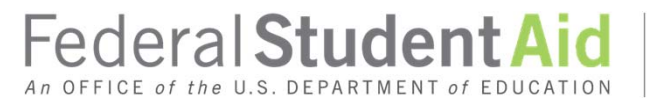

### Ascending Order and Count

- Select the Count Icon and Select AVG
- Select
   Inst\_Verif\_Crit
   down arrow and
   Select Sort
   Ascending

| 🔁 Cou | Int |
|-------|-----|
| Sum   |     |
| Avg   |     |

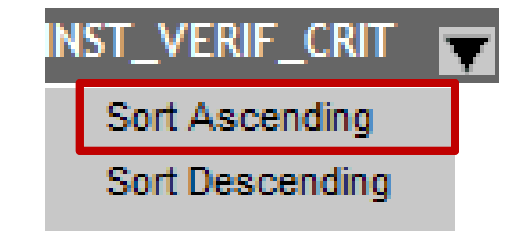

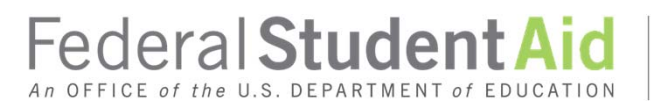

# Filter for Single School Criteria

| Filter Selection    | for Report1     |                 | _              | × ×   |            |                        |            |             |
|---------------------|-----------------|-----------------|----------------|-------|------------|------------------------|------------|-------------|
| X INST_VERIF_CRIT   | Equals          | ▼ *A            | M              |       | INS        | T_VER                  | IF_CRIT    | Ţ           |
| Operator: AND       | Add Condition   | Filter Highl    | ght Clear All  |       | Sor<br>Sor | t Ascendi<br>t Descend | ng<br>Jing |             |
| INST_VERIF_CRIT 👿 I | INST_VERIF_CRIT | ABS_PELL_CHANGE | ABS_EFC_CHANGE |       | Filte      |                        | _          |             |
| A                   | 265             | 1               | 36 1           | 1,448 | Cal        | culat                  | Ed         | quals       |
| В                   | 230             |                 | 60 1           | 1,428 | INST       | _VER                   | IF_CR      |             |
| С                   | 19              | 5               | 89 2           | 2,771 | A√         | AB                     | ABE        | ABEG        |
| D                   | 19              | 1,0             | 13             | 677   | ABG<br>ACE | AC<br>AE               | ACD<br>AEG | ACDE<br>AFH |
| E                   | 285             | 4               | 18             | 775   | B√         | BD                     | BDEG       | BDG         |
| F                   | 4               | 1,3             | 87 1           | 1,772 | BE         | BEG                    | BG         | BH          |
| G                   | 14              | 1               | 78             | 168   | C√         | CD                     | CE         | D√          |
| н                   | 17              | 3               | 26             | 831   | DE<br>Est  | DG<br>Gvl              | E√<br>H√   | EG<br>HI    |
| L                   | 2               |                 | 0              | 0 👻   | I√         | 0                      | 11         | 111         |
|                     |                 |                 |                |       |            | -                      |            |             |

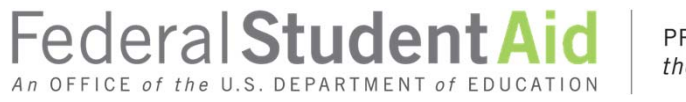

### First Impressions of Institutional Criteria

| Institutional Criteria | Impression                            |
|------------------------|---------------------------------------|
| A, B and E             | Require further analysis              |
| C, D, F, G, H and I    | Not enough records –<br>keep criteria |

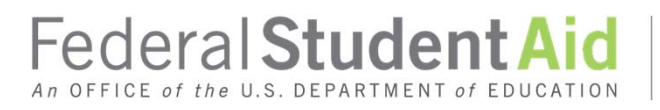

### Live Demonstration

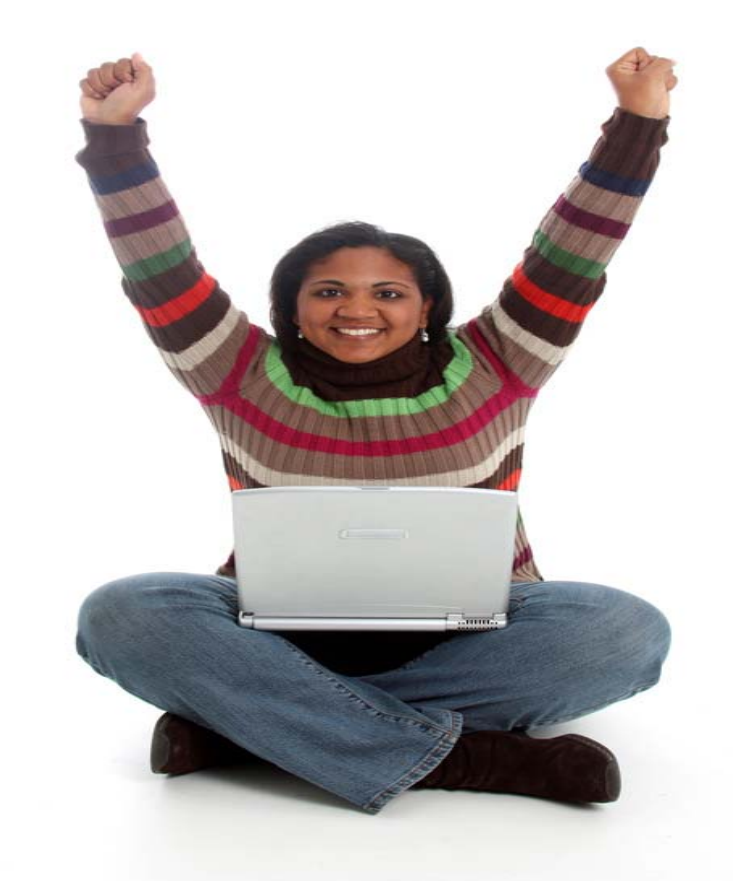

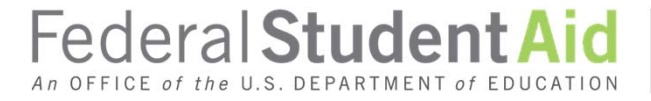

# Institutional Criteria B

- B Student estimated filer
  - Student AGI \$1,001 \$6,000
  - EFC < COA</li>
  - EFC ≠ auto zero

Federal tax return(s)
W2(s)

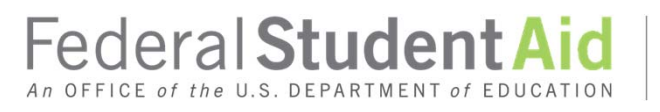

# Roll Up Report: Filter on Criteria B

- Modify Filter dialog box to select only B
- Select Filter
- Move or minimize the filter box

| Filter Selectionfor Report1 |               |        |  |  |  |
|-----------------------------|---------------|--------|--|--|--|
| X INST_VERIF_CR             | V             | В      |  |  |  |
| Operator: AND               | Add Condition | Filter |  |  |  |

| INST_VERIF_CRIT BY INST_VERIF_CRIT |              |            |           |               |       |  |
|------------------------------------|--------------|------------|-----------|---------------|-------|--|
| 🔜 🔝 💟 📈 🔠 🖴                        | Σ Avg        |            |           |               |       |  |
| 1 of 1 records, Page <u>1</u> of   | f1           |            |           |               |       |  |
| INST_VERIF_CRIT, ABS_              | PELL_CHANGE, | , ABS_EFC_ | CHANGE BY | INST_VERIF_   | CRIT  |  |
| INST_VERIF_CRIT 👿 INST_V           | ERIF_CRIT 🕎  | ABS_PELL_C | HANGE 🕎 🛛 | ABS_EFC_CHANG | E 🔽   |  |
| В                                  | 230          |            | 60        |               | 1,428 |  |
| Rer                                | ort Sampl    | e Size.    | 1.428     |               |       |  |

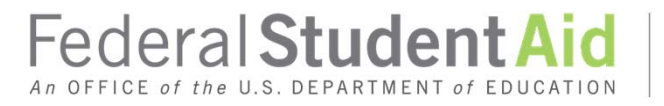

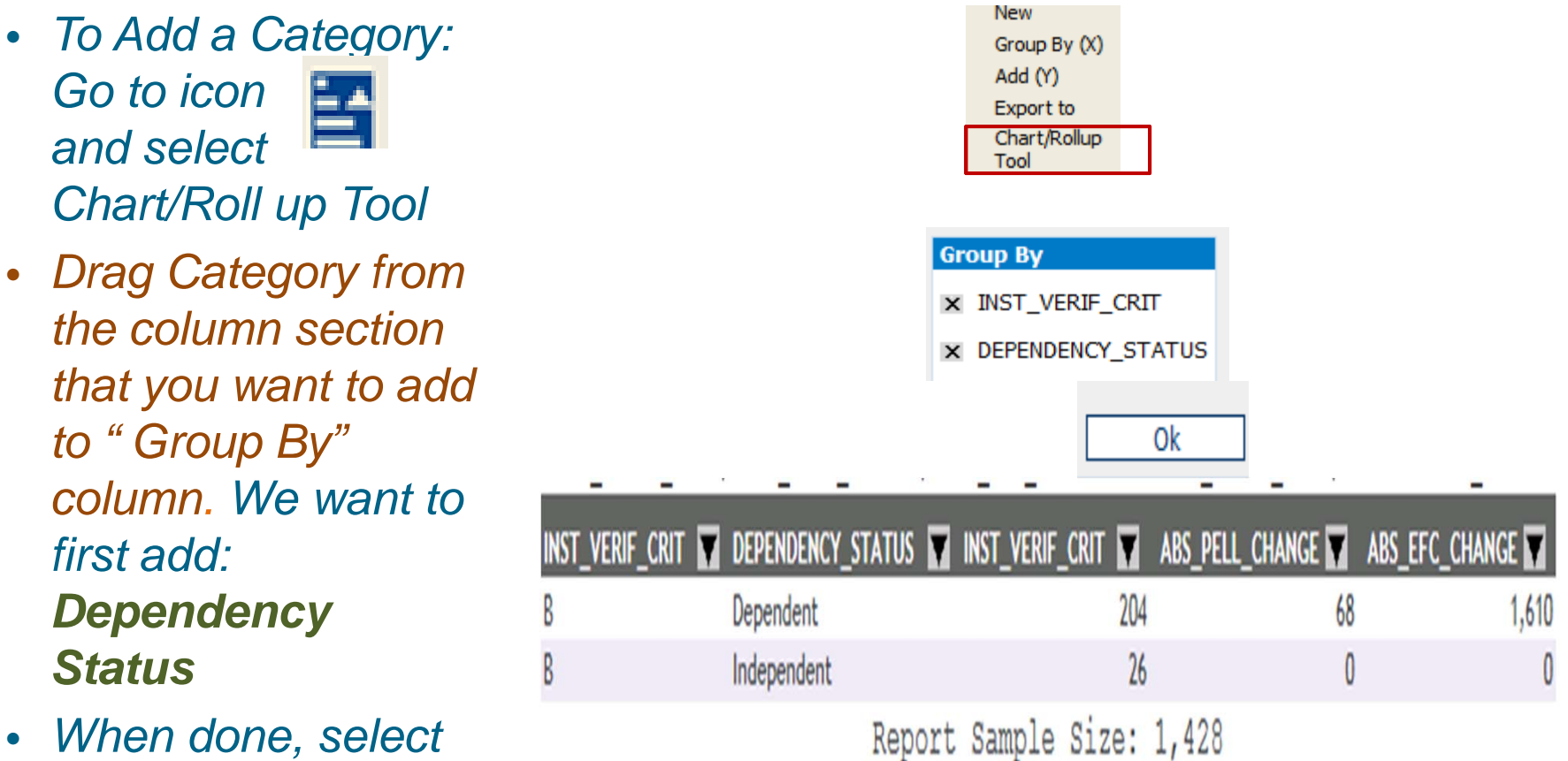

• When done, select OK

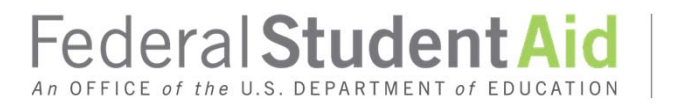

- To remove the Dependency Status: Go to the icon and from the Group select the Chart/Roll up Tool and un check the X next to Dependency Status
- To add a new category, just Drag Category from the Column Row that you want to add to " Group By" column. Add: Estimated Filers Filing Status Category
- When done, select OK

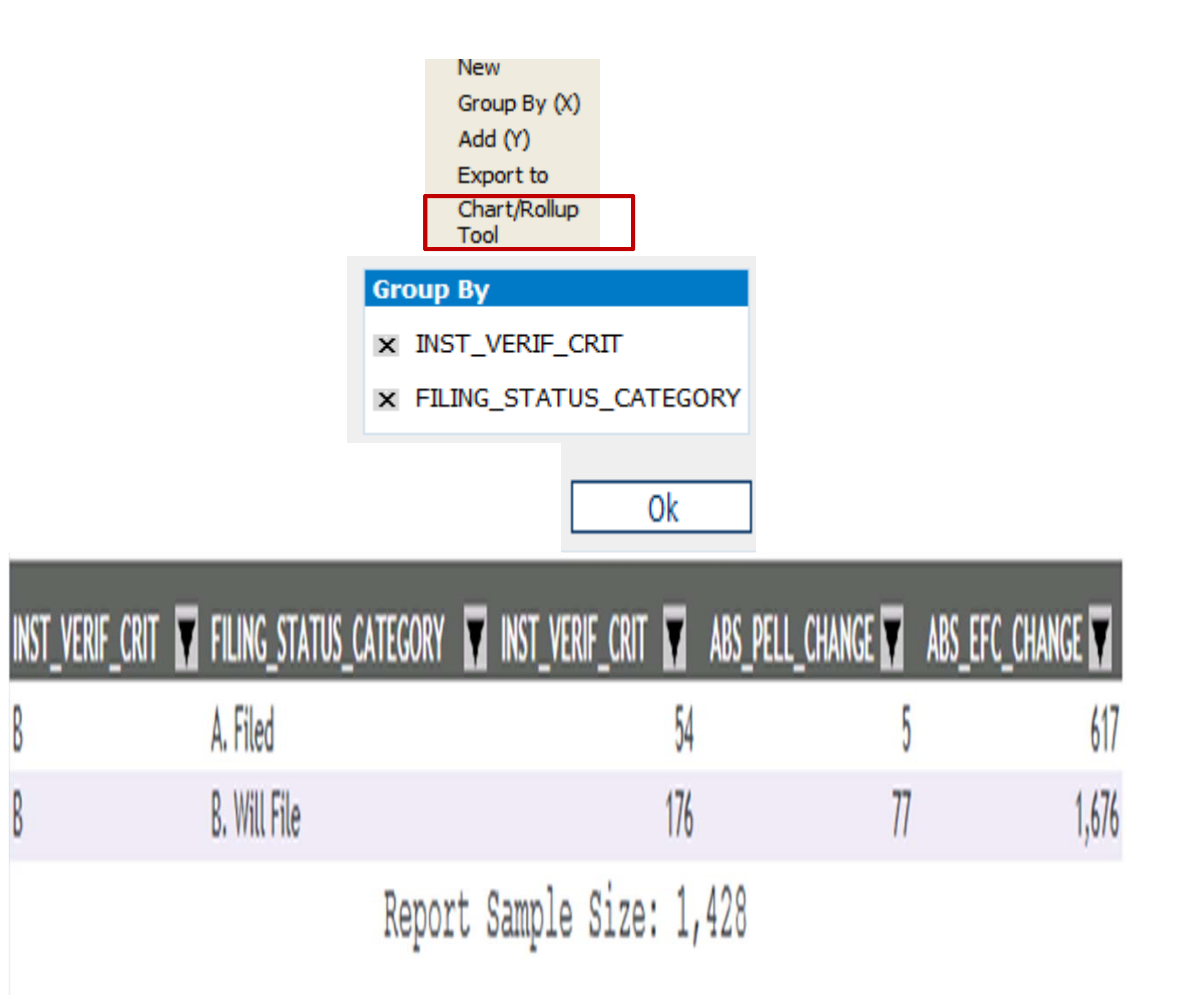

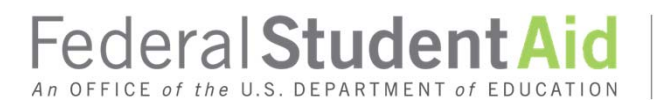

- To remove the Filing Status Category from the Group, select the icon and select Chart/Roll up Tool and un check the X next to Filing Status Category
- To add a new category, just Drag Category from the Column Row that you want to add to " Group By" column. Add: PAR AGI Category

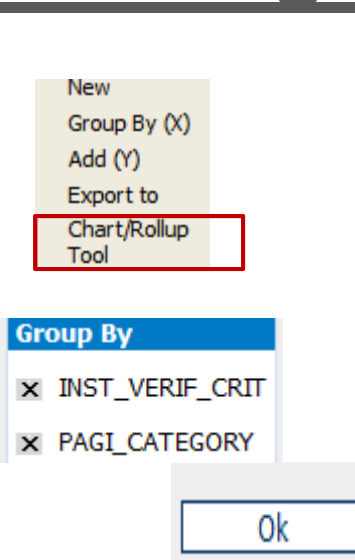

| INST_VERIF_CRIT | 👿 PAGI_CATEGORY 👿 IN  | NST_VERIF_CRIT 🛒 🗸 | ABS_PELL_CHANGE 🕎 | ABS_EFC_CHANGE |
|-----------------|-----------------------|--------------------|-------------------|----------------|
| В               | D. \$1 to \$19999     | 6                  | 8                 | 3              |
| В               | E. \$20000 to \$34999 | 16                 | 293               | 330            |
| В               | G. \$50000 to \$74999 | 2                  | 0                 | 0              |
| В               | H. \$75000 or more    | 180                | 51                | 1,795          |
| В               | I. NA Independent     | 26                 | 0                 | 0              |
|                 | Report                | Sample Size:       | : 1,428           |                |

• When done, select OK

- To remove the PARENT AGI Category from the Group select the icon Chart/Roll up Tool and un check the X next to Filing Status Category
- To add a new category, just Drag Category from the Column Row that you want to add to " Group By" column. Add: STUDENT AGI Category

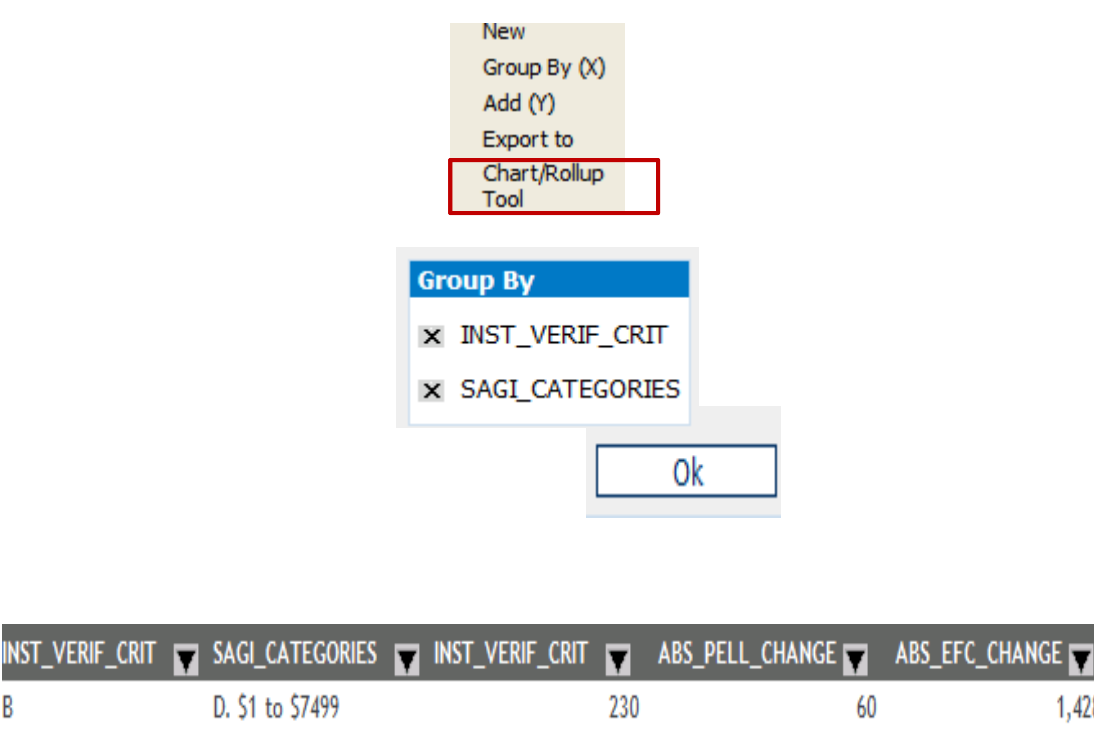

Report Sample Size: 1,428

When done, select OK

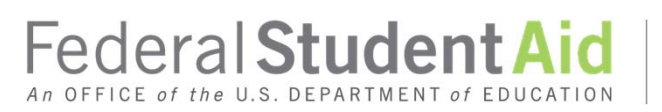

PROUD SPONSOR of the AMERICAN MIND™

1,428

- To remove the STUDENT AGI Category from the Group select the icon Chart/Roll up Tool and un check the X next to Filing Status Category
- To add a new category, just Drag Category from the Column Row that you want to add to " Group By"
   Column. Add: EFC Category
- When done, select OK

|               | New<br>Group By (X)  | <b>Group By</b> |                 |     |               |
|---------------|----------------------|-----------------|-----------------|-----|---------------|
|               | Add (Y)              | × INST_V        | /ERIF_CRIT      |     | Ok            |
|               | Chart/Rollup<br>Tool | × EFC_C         | ATEGORY         |     |               |
|               |                      | _               |                 | _   | _             |
| _VERIF_CRIT 🔽 | EFC_CATEGORY 🛛 I     | NST_VERIF_CRIT  | ABS_PELL_CHANGE | ABS | _EFC_CHANGE 🝸 |
|               | A. 0                 | 35              |                 | 0   | 0             |
|               | B. 1 to 4995         | 18              |                 | 591 | 646           |
|               | C. 4996 to 9999      | 64              |                 | 51  | 1,429         |
|               | D. 10K to 14999      | 69              |                 | 0   | 1,410         |
|               | E. 15K to 19999      | 42              |                 | 0   | 2,789         |
|               | F. 20K to 24999      | 2               |                 | 0   | 5,433         |
|               | Repor                | t Sample Size   | : 1,428         |     |               |

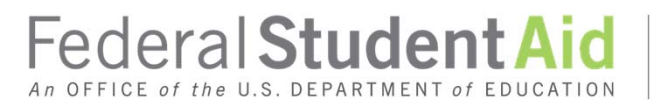

### Roll Up Report: Add Categories

 To add EFC Category Dependency and Filing Status into one table select the icon and select the Chart/Roll up Tool, and drag them all in

New Group By (X) Add (Y) Export to Chart/Rollup Tool

| Gr | oup By                 |
|----|------------------------|
| x  | INST_VERIF_CRIT        |
| x  | DEPENDENCY_STATUS      |
| x  | FILING_STATUS_CATEGORY |
| x  | EFC CATEGORY           |

Ok

• When done, select OK

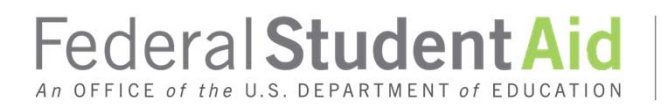

# Roll Up Report: Add Categories

| DEPENDENCY_STATUS | FILING_STATUS_CATEGORY | FC_CATEGORY     | ▼ INST_VERIF_CRIT ▼ | ABS_PELL_CHANGE | ABS_EFC_CHANGE |
|-------------------|------------------------|-----------------|---------------------|-----------------|----------------|
| Dependent         | A. Filed               | A. 0            | 4                   | 0               | 0              |
| Dependent         | A. Filed               | B. 1 to 4995    | 6                   | 50              | 38             |
| Dependent         | A. Filed               | C. 4996 to 9999 | 16                  | 0               | 747            |
| Dependent         | A. Filed               | D. 10K to 14999 | 20                  | 0               | 62             |
| Dependent         | A. Filed               | E. 15K to 19999 | 8                   | 0               | 2,486          |
| Dependent         | B. Will File           | A. 0            | 5                   | 0               | 0              |
| Dependent         | B. Will File           | B. 1 to 4995    | 12                  | 862             | 950            |
| Dependent         | B. Will File           | C. 4996 to 9999 | 48.00               | 68              | 1,657          |
| Dependent         | B. Will File           | D. 10K to 14999 | 49                  | 0               | 1,960          |
| Dependent         | B. Will File           | E. 15K to 19999 | 34                  | 0               | 2,860          |
| Dependent         | B. Will File           | F. 20K to 24999 | 2                   | 0               | 5,433          |
| Independent       | B. Will File           | A. 0            | 26                  | 0               | 0              |
|                   | Develop                | annals disco    | 1 400               |                 |                |

Report Sample Size: 1,428

**Federal Student AID** PROUD SPONSOR of the AMERICAN MIND<sup>™</sup>

### **Tweaks for Criteria B**

- Dependent students only
- All parent estimated filers
- Parents who filed only when EFC is greater than 15,000

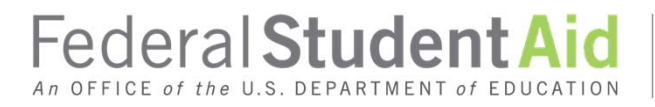

### Live Demonstration

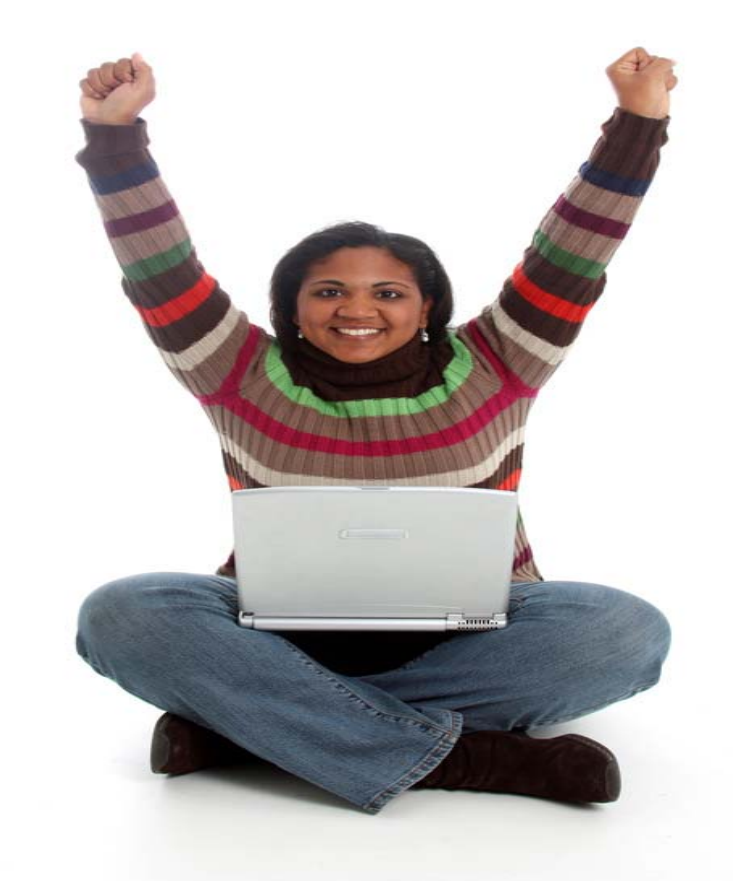

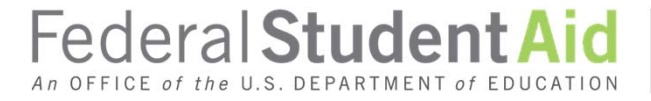

### Analysis of Other Criteria

| INST_VERIF_CRIT |              | ADS_PELL_CHANGE | ADS_EFC_CHANGE |
|-----------------|--------------|-----------------|----------------|
| (A              | 265          | 136             | 1,448          |
| (B              | 230          | 60              | 1,428          |
| C               | 19           | 589             | 2,771          |
| (D              | 19           | 1,013           | 677            |
| (E              | 285          | 418             | 775            |
| (F              | 4            | 1,387           | 1,772          |
| G               | 14           | 178             | 168            |
| (H              | 17           | 326             | 831            |
| (1              | 2            | 0               | 0              |
|                 | Report Sampl | e Size: 1,428   |                |

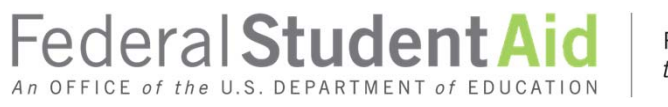

### Pell Improper Payment +

- Shared Report "filed" under SUNY BROCKPORT
- Adds

   FAFSA line 43 and 44
   Student additional financial
   Info and untaxed income
   FASFA line 91-92
   Parent additional financial
   info and Untaxed income
   Student IRS Request flag &
   Parent IRS Request Flag
- Appendix provides detailed instructions

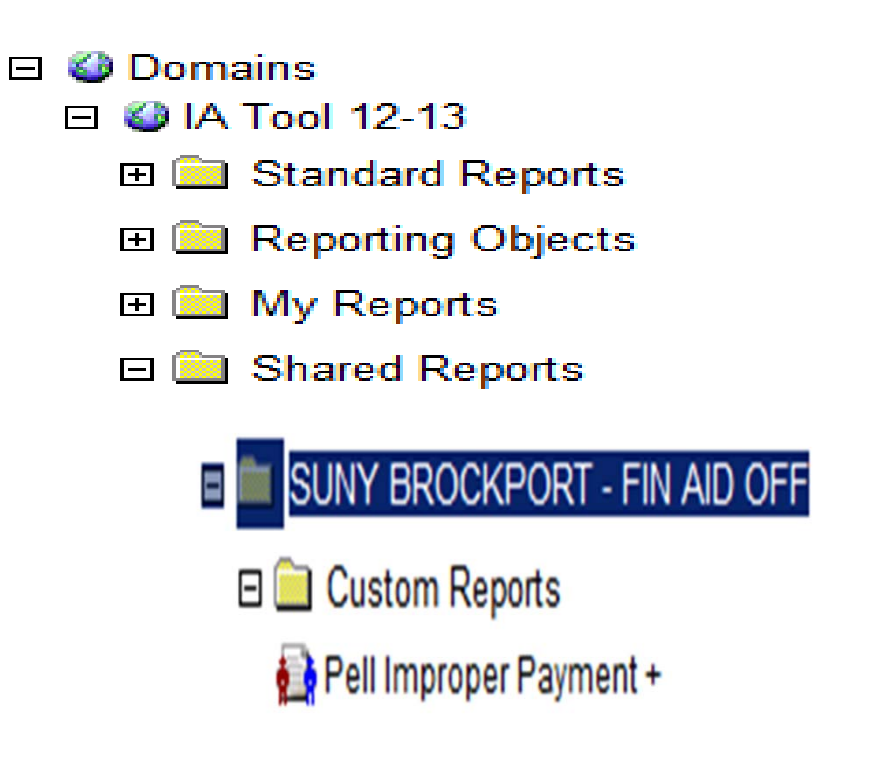

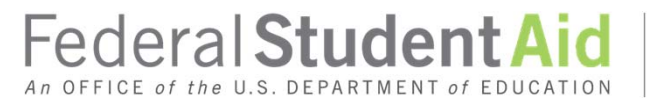

# Pell Improper Payment +

| INST_VERIF_CRI            | T, ABS_PELL_CHANGE,   | ABS_EFC_CHANGE BY INS | ST_VERIF_CRIT, Pare | nt_additional_cat |  |
|---------------------------|-----------------------|-----------------------|---------------------|-------------------|--|
| INST_VERIF_CRIT           | Parent_additional_cat | ▼ INST_VERIF_CRIT ▼   | ABS_PELL_CHANGE     | ABS_EFC_CHANGE    |  |
| В                         | A. Zero               | 159                   | 28                  | 1,477             |  |
| В                         | B. 1 to 2500          | 39                    | 0                   | 1,206             |  |
| В                         | C. 2501 or more       | 32                    | 293                 | 1,454             |  |
| Report Sample Size: 1,428 |                       |                       |                     |                   |  |

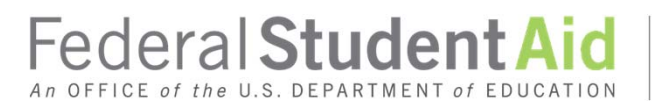

# Fall Conference Session

- Tuesday OR Wednesday 5-6 PM
   Orlando Ballroom L-N
- Improper Pell Payment Report (+)
  - 1) Did you identify any criteria to eliminate?
  - 2) Did you find ways to tweak existing criteria to reduce burden?
  - 3) How will you apply the results?

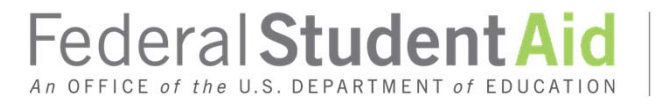

### 2013-2014

### Random sample is back

- Undergraduate
- Demonstrate financial need (EFC < COA)</li>
- Enough to yield at least 350 cases to analyze

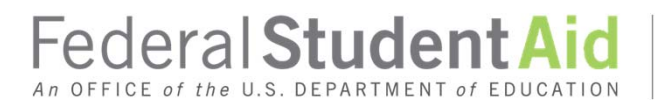

# 2013-2014 Random Sample

- Verify sample records as you would if:
  - Your school was NOT in the QA Program
  - Record was flagged by CPS with code V1
     Stondard Varification
    - Standard Verification
  - DCL ID: GEN-12-11
  - Federal Register, Vol. 77, No. 134/July 12, 2012
- School verification still required

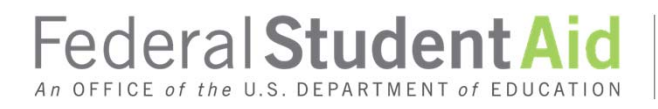

### 2013-2014

### Verification Tracking Flags V4 & V5

- -Encouraged (NOT Required)
- -Only Identity/Statement of Educational Purpose
- -Establish your own documentation requirements

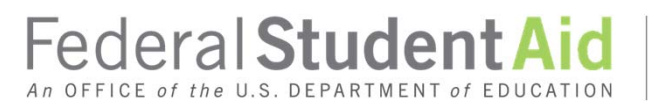

### Additional MLM Training

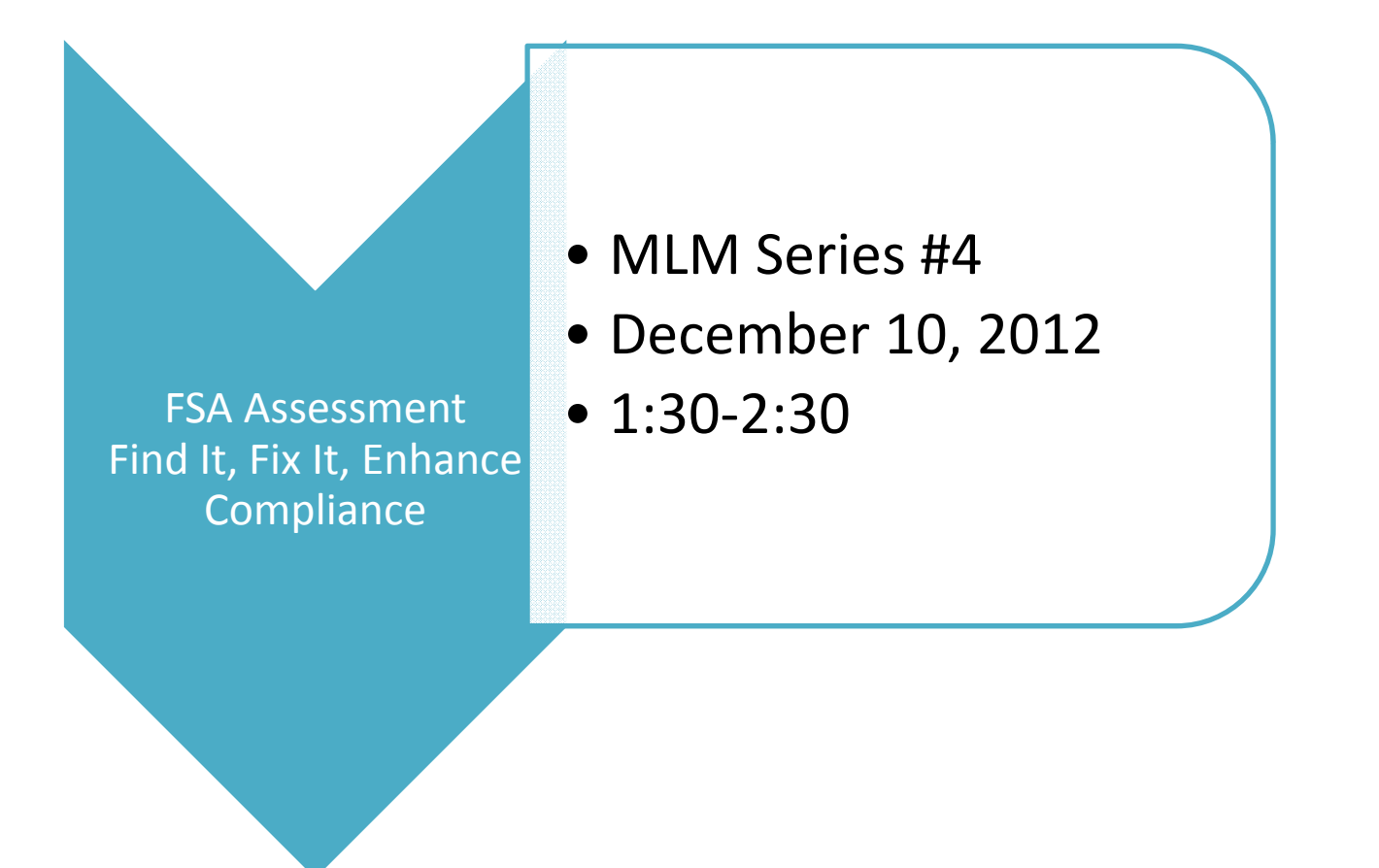

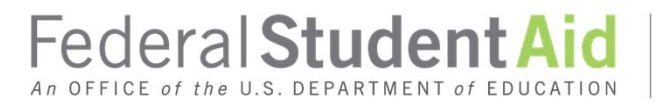

### What We Have Learned

2

3

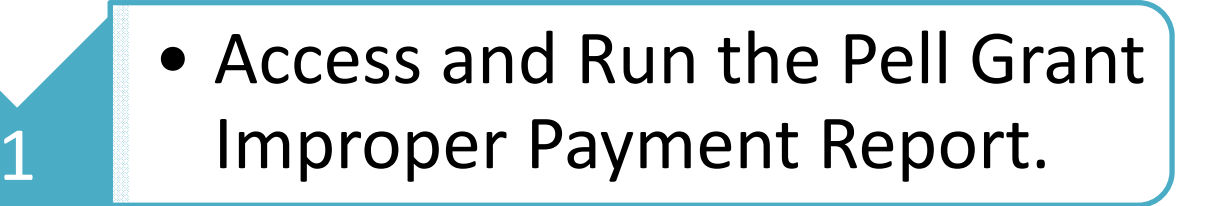

- Create a Roll Up Table and Analyze Results
- Access a shared "Plus" version of the report

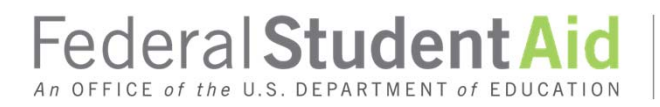

### QA Team: Regional Representatives

### Holly Langer-Evans

- Phone: 617 289 0136
- Email: <u>Holly.Langer-Evans@ed.gov</u>

### Michael Cagle

- Phone: 206-615-2586
- EMAIL: Michael.Cagle@ed.gov

### Anne Tuccillo

- Phone: 202-377-4380
- EMAIL: <u>Anne.Tuccillo@ed.gov</u>

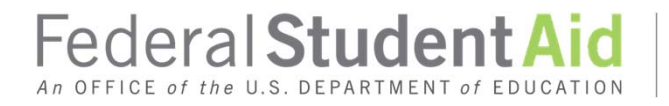

### Other Members of the QA Team

### **David Rhodes**

- Phone: 202-377-3066
- Email: <u>Daivd.Rhodes@ed.gov</u>

### Warren Farr

- Phone: 202-377-4380
- EMAIL: <u>Warren.Farr@ed.gov</u>

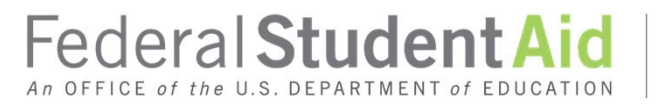

### Questions

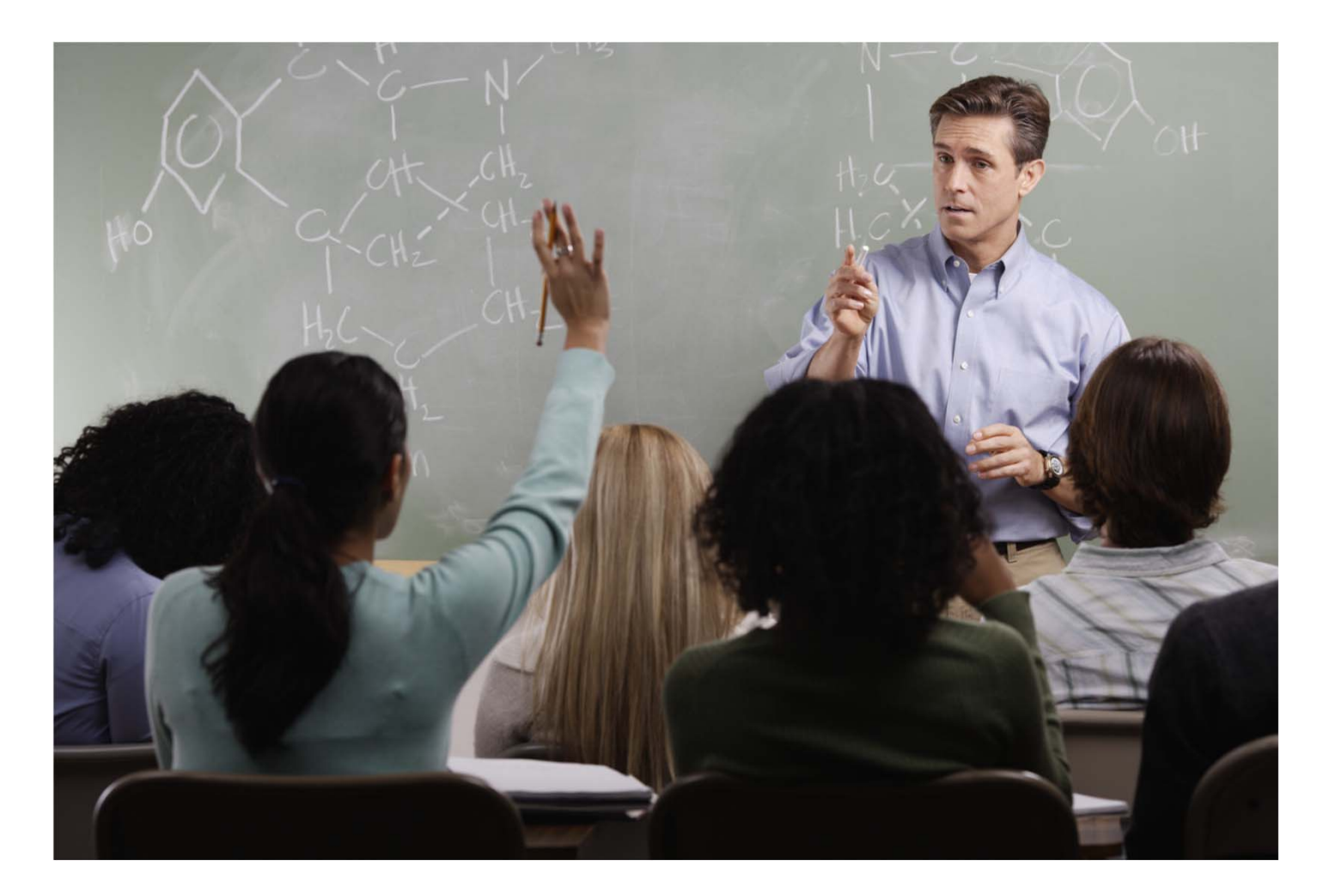

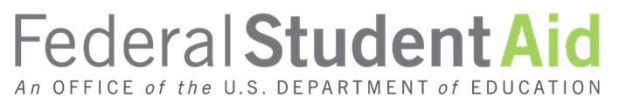